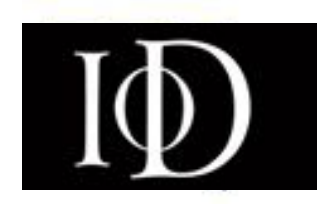

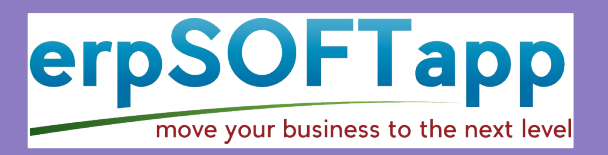

## How to Track Application Progress via the portal

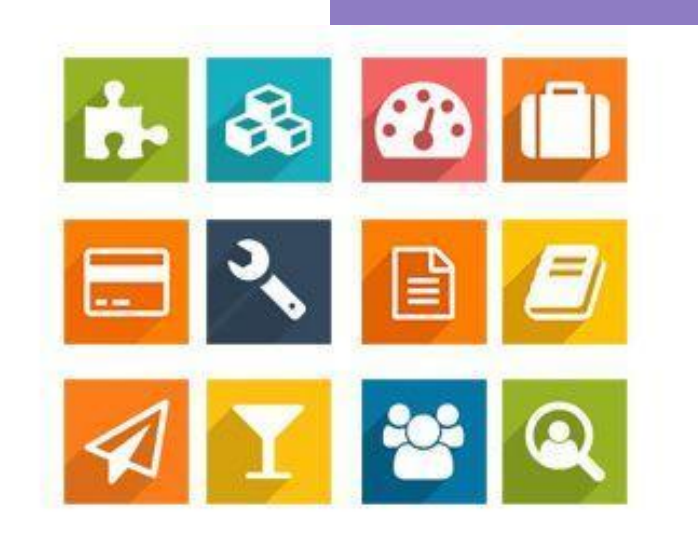

At the end of this guide, Prospective members will be able to;

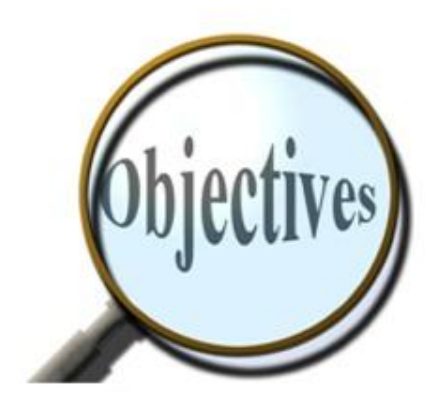

Track Application progress from the portal

## SOF Lapp ove your business to the next level Odoo Gold Partner

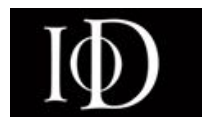

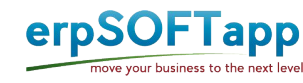

• Sign in to access your dashboard

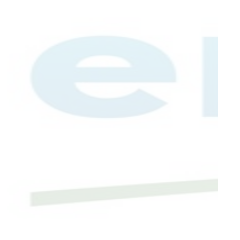

| Email                  |                |   |
|------------------------|----------------|---|
| Yemisi@gmail.com       |                | 4 |
| Password               |                |   |
| {                      |                | + |
| Log in                 |                |   |
| Don't have an account? | Reset Password |   |

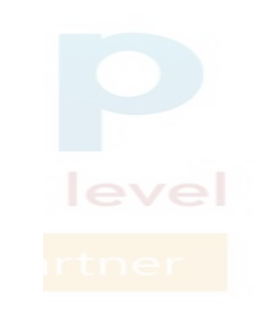

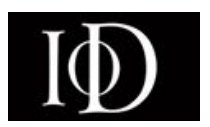

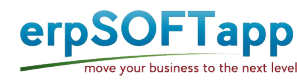

- Your dashboard displays the progress of your application
- After each stage is processed, a green check sign appears that indicates completion of that stage.

| Application Process     | Proceed to Payment |  |
|-------------------------|--------------------|--|
| Registration            | $\odot$            |  |
| Payment                 |                    |  |
| Referee Approval        |                    |  |
| Validation of Documents |                    |  |
| Approval                |                    |  |
| Approved                |                    |  |

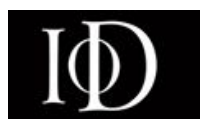

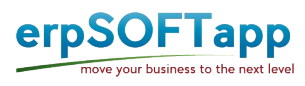

• Once payment is done, the next status is checked

MD

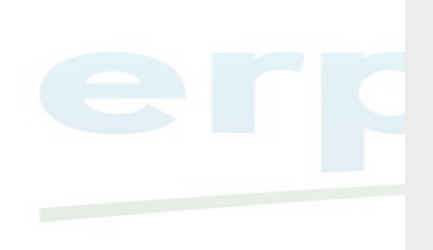

| gistration             | 0 |   |
|------------------------|---|---|
| ayment                 | 0 | + |
| eferee Approval        |   |   |
| alidation of Documents |   |   |
| pproval                |   |   |
| oproved                |   |   |

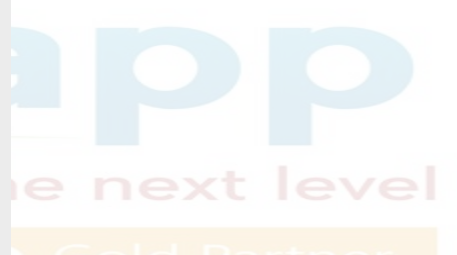

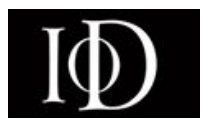

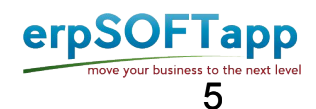

 Once your referee has approved your application, the referee approval status will be checked

| Application Dracess     |   |   |  |
|-------------------------|---|---|--|
| Application Process     |   |   |  |
| Registration            | 0 |   |  |
| Payment                 | 0 |   |  |
| Referee Approval        | 0 | ← |  |
| Validation of Documents |   |   |  |
| Approvel                |   |   |  |
| Approved                |   |   |  |

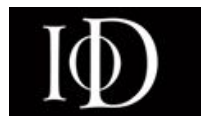

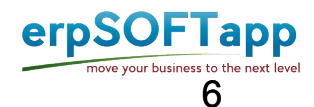

 Once your documents are verified by the membership department, the validation of documents status will be checked

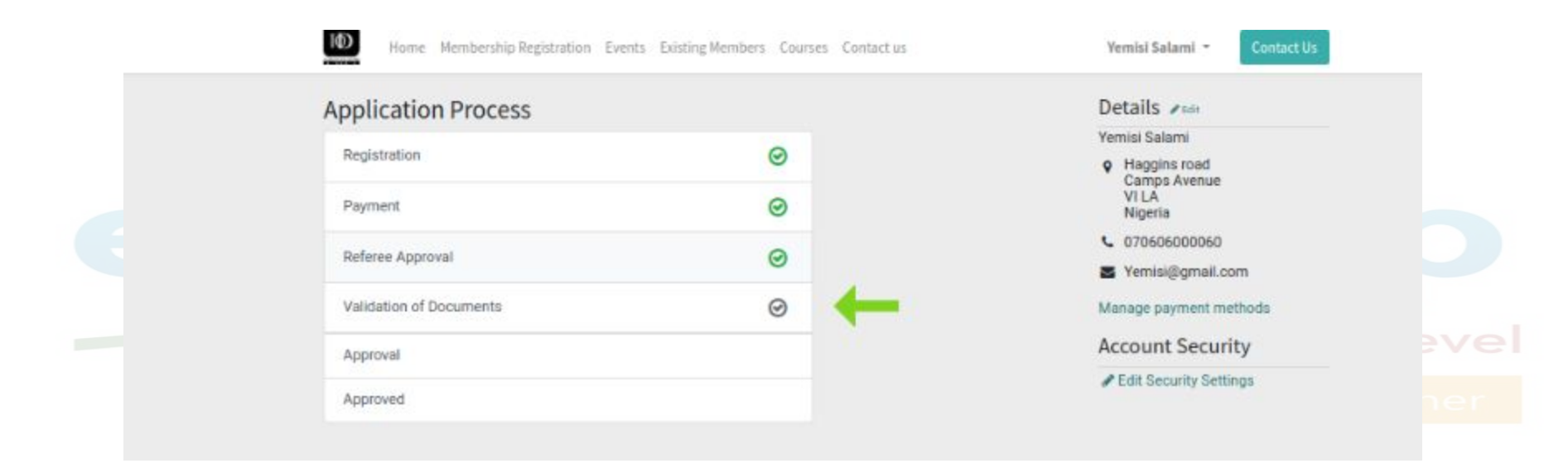

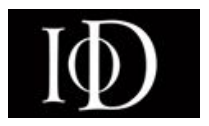

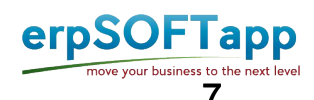

• Once approvals have gone through the membership and branch committee, executive committee and governing council, the approval status will be checked

| Application Process     |     |  |
|-------------------------|-----|--|
| Registration            | 0   |  |
| Payment                 | 0   |  |
| Referee Approval        | 0   |  |
| Validation of Documents | 0   |  |
| Approval                | ⊚ ← |  |
| Approved                |     |  |

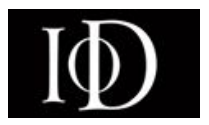

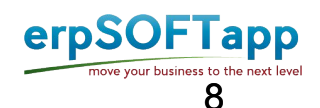

- Once the approval process is done internally, The final stage "Approved" will be checked.
- The Prospective member would login and see the dashboard below
- Member would then have access to a full member dashboard and automatically assigned a membership number.

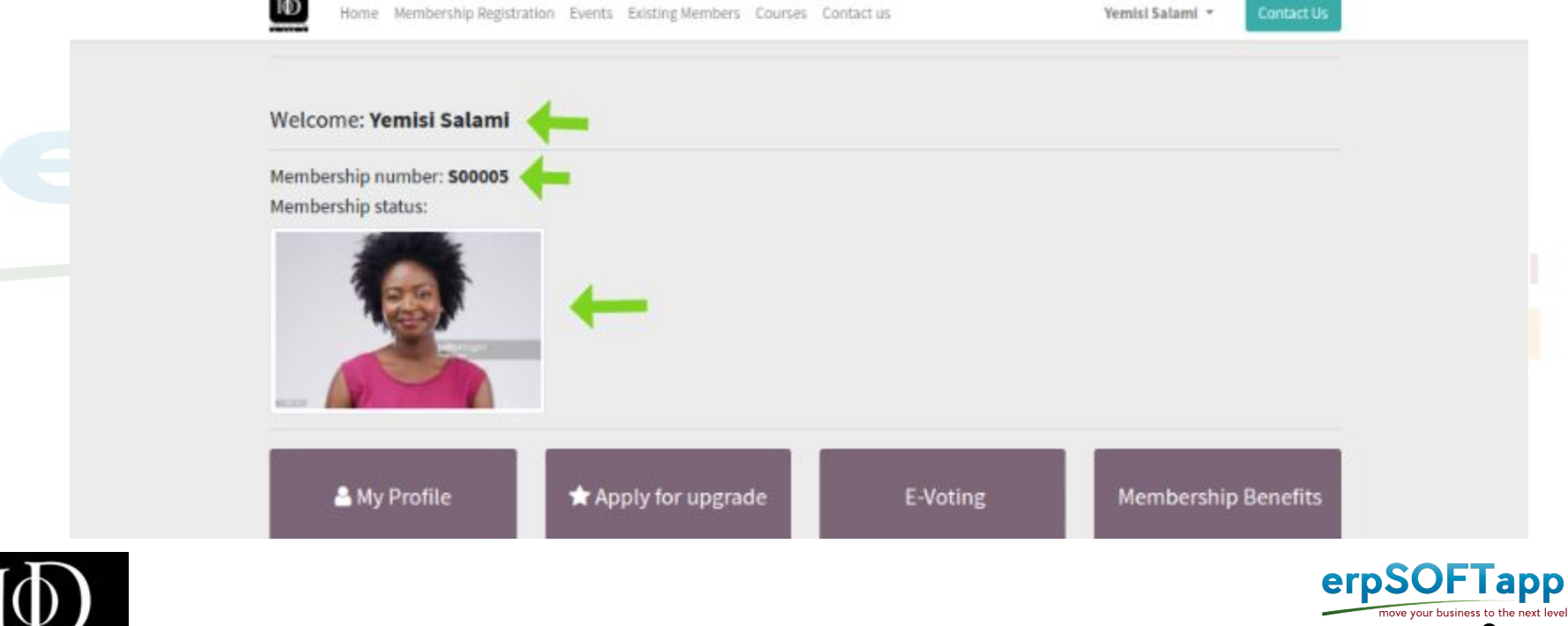

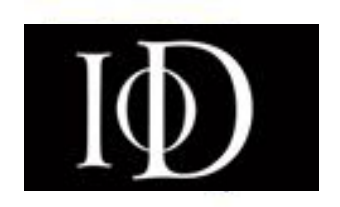

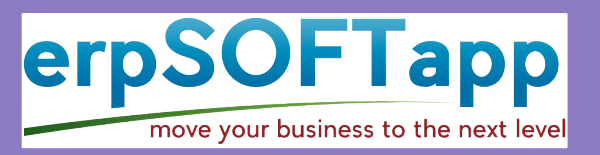

## Thank you

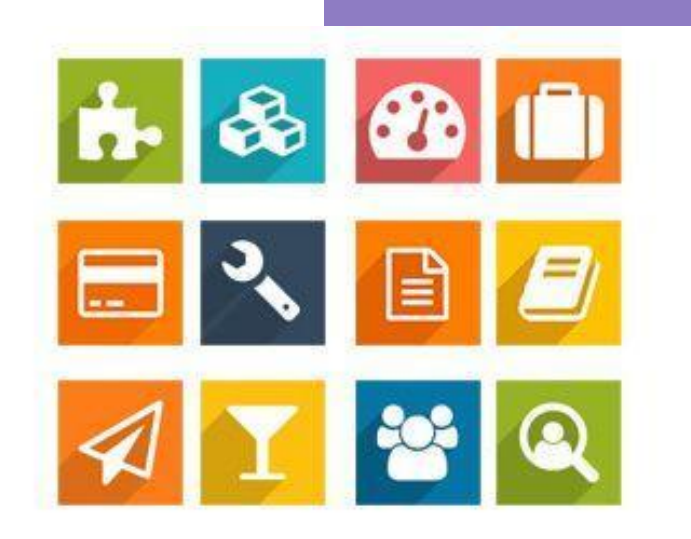